## <u>Google Classroom 重新設置 Meet 連結</u>

1. 打開 Google Classroom,找到左側的 Meet 區塊,按下【管理】

| Meet ···································· |      |
|-------------------------------------------|------|
|                                           |      |
| LI 管理 Meet 連結                             |      |
| Classroom Meet 連結                         |      |
| Classroom Meet 連結可提供增強的安全切能。瞭             | 解評情  |
| https://meet.google.com/gjv-rjwk-oah      | *    |
| 1                                         |      |
| 讓學生看見                                     | 複製   |
|                                           | 重設   |
|                                           | 移除   |
|                                           |      |
| 3.確認【重設】Meet 連結                           |      |
| 重設 Meet 連結                                |      |
| 系統會以新的 Classroom Meet 連結來取代               | 目前的連 |
| 結。瞭解詳情                                    |      |
|                                           | 取消重設 |
|                                           |      |
|                                           |      |